## TRƯỜNG ĐẠI HỌC CÔNG NGHIỆP TP. HỒ CHÍ MINH PHÒNG QUẢN LÝ KHOA HỌC VÀ HỌP TÁC QUỐC TẾ \*\*\*\*\*

## HƯỚNG DẪN SỬ DỤNG PHẦN MỀM "ĐĂNG KÝ QUYỀN SỞ HỮU TRÍ TUỆ" TẠI TRƯỜNG ĐẠI HỌC CÔNG NGHIỆP THÀNH PHỐ HỒ CHÍ MINH

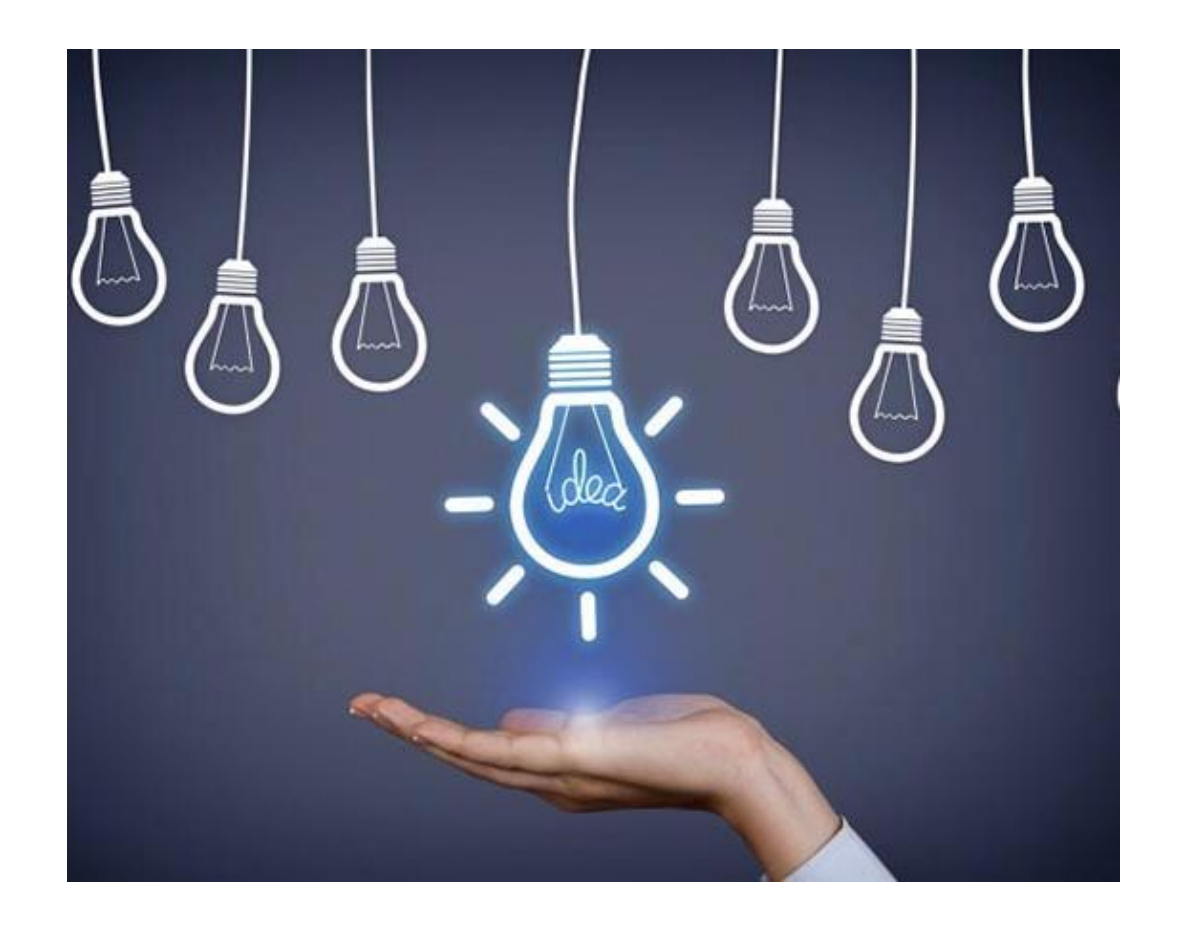

THÀNH PHỐ HỒ CHÍ MINH 2021

# TRƯỜNG ĐẠI HỌC CÔNG NGHIỆP THÀNH PHỐ HỎ CHÍ MINH **PH<u>ÒNG QUẢN LÝ KHOA H</u>ỌC VÀ HỌP TÁC QUỐC TẾ**

## HƯỚNG DẪN SỬ DỤNG PHẦN MỀM "ĐĂNG KÝ QUYỀN SỞ HỮU TRÍ TUỆ" TẠI TRƯỜNG ĐẠI HỌC CÔNG NGHIỆP TP. HCM

## I. Yêu cầu và quy định chung

- 1. Yêu cầu
  - Sử dụng các chương trình duyệt web hiện hành: Google Chrome, Firefox, Internet Explorer, Cốc Cốc, Opera ...
  - Truy cập địa chỉ trang web: <u>https://smia.iuh.edu.vn/qlkhoahoc</u>
- 2. Quy định chung
  - Phòng Quản lý Khoa học và Hợp tác Quốc tế (P. QLKH&HTQT) kiểm tra các thông tin được đăng ký.
  - Phải khai đúng nội dung và đầy đủ thông tin theo yêu cầu trên trang web.
  - Trong quá trình đăng ký, nếu cần được hỗ trợ vui lòng liên hệ P. QLKH&HTQT để được giải quyết:

### II. Hướng dẫn Đăng nhập

#### 1. Truy cập website

<u>Cách 1:</u> Truy cập trực tiếp: <u>https://smia.iuh.edu.vn/qlkhoahoc</u> <u>Cách 2:</u> Truy cập trực tiếp: <u>https://smia.iuh.edu.vn</u> <u>Chọn mục</u> Quản lý khoa học

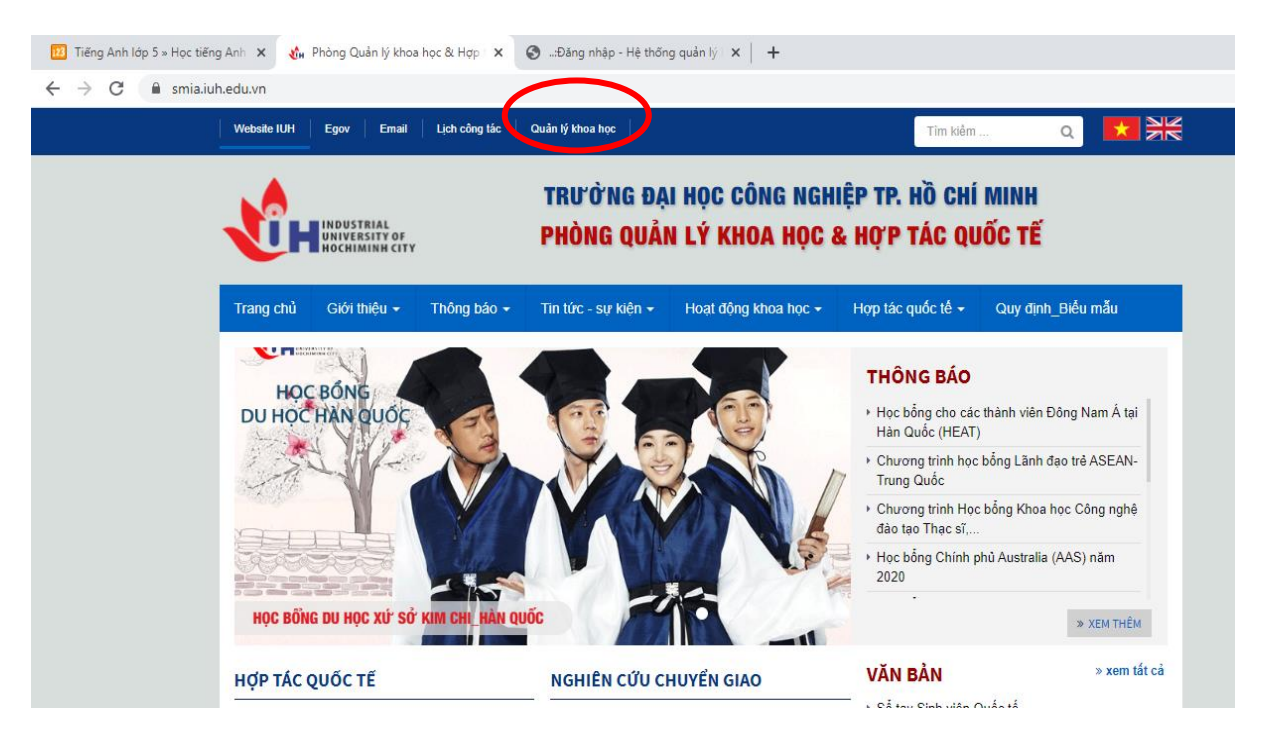

## 2. Đăng nhập

Giao diện đăng nhập vào tài khoản của Giảng viên như sau:

| THÔNG TIN QUẢN LÝ KHOA HỌC                                                            |                                                                                                    |  |  |  |  |  |
|---------------------------------------------------------------------------------------|----------------------------------------------------------------------------------------------------|--|--|--|--|--|
| Giảng viên                                                                            | Sinh viên                                                                                                    |  |  |  |  |  |
| hovanthai                                                                             |                                                                                                    |  |  |  |  |  |
|                                                                                       |                                                                                                    |  |  |  |  |  |
| ĐĂNG N                                                                                | IHẬP                                                                                                    |  |  |  |  |  |
| GV đăng nhập theo thông tin tà<br><u>Quên mật</u><br>Nhân sự ngoài trường đăng nhập l | GV đăng nhập theo thông tin tài khoản trang <b>gv.iuh.edu.vn</b><br>Quên mật khẩu?<br>Nhân sự ngoài trường đăng nhập để đăng ký SHTT, click vào đây |  |  |  |  |  |

## ĐỐI VỚI NHÂN SỰ TRONG TRƯỜNG

Quý thầy/cô là nhân sự của IUH thì cách thức đăng nhập giống như cách đăng nhập "Lý lịch khoa học"

Quý Thầy/ Cô sử dụng **Mã nhân sự** và **Mật khẩu** theo thông tin tài khoản nhân sự do Phòng Tổ chức-Hành chính cung cấp (Mật khẩu xem lương).

Trong trường hợp Quý Thầy/ Cô quên mật khẩu vui lòng liên hệ P.TCHC để được cấp lại.

## Sau đó nhấp chọn ĐĂNG NHẬP

## Sau đó thực hiện như Mục III

## ĐỐI VỚI NHÂN SỰ NGOÀI TRƯỜNG

Quý thầy/cô không phải là nhân sự của IUH thì cách thức đăng nhập gồm các bước như sau: Bước 1: Thầy/cô liên hệ chuyên viên Phòng QLKH&HTQT để tạo tài khoản đăng nhập:

 Chuyên viên: Hồ Văn Thái, Điện thoại: 0283.8940 390 nhánh 278, Email: hovanthai@iuh.edu.vn

Bước 2: Thầy/cô truy cập địa chỉ: <u>https://smia.iuh.edu.vn/qlkhoahoc</u> và đăng nhập theo thông tin mà chuyên viên đã cung cấp

|                                                                                     | NDUSTRIAL<br>INIVERSITY OF<br>OCCHIMINH CITY<br>N LÝ KHOA HOC                                   |  |
|-------------------------------------------------------------------------------------|-------------------------------------------------------------------------------------------------|--|
| Giảng viên                                                                          | •<br>Sinh viên                                                                                  |  |
| Mã nhân sự                                                                          |                                                                                                 |  |
| Mật khẩu                                                                            |                                                                                                 |  |
| ĐĂNG N                                                                              | Hập                                                                                             |  |
| GV đăng nhập theo thông tin tà<br><u>Quên mật</u><br>Nhân sự ngoài trường đãng nhập | i khoàn trang <b>gv.iuh.edu.vn</b><br><u>:khẩu?</u><br>để đăng <mark>SHTT, click vào dây</mark> |  |

Bước 3: Thực hiện như hướng dẫn ở Mục III

## III. HƯỚNG DẪN SỬ DỤNG PHÀN MỀM ĐỂ ĐĂNG KÝ

Quý thầy/cô chọn vào mục "Đăng ký SHTT"

| 🚯 Chức năng           | 🖀 Home                     |                 |                         |                 |                   |                    |           |
|-----------------------|----------------------------|-----------------|-------------------------|-----------------|-------------------|--------------------|-----------|
| 🏦 Tổng quan           | Thông tin lý lịch khoa học |                 |                         |                 |                   |                    |           |
| Đề tài trong trường   |                            |                 |                         |                 |                   |                    |           |
| T/Toán báo ISI/Scopus |                            |                 | 5                       | 0               |                   |                    |           |
| T/Toán báo IUH        |                            |                 | Bal bao                 | Sach/Glao trinn | De tal cap Truong | De tal Bộ, linh/TP |           |
| 🟉 Đăng ký Hội thảo    |                            | Mã nhân sự      |                         |                 |                   |                    |           |
| 🖉 Lý Lịch khoa học    |                            | Đơn vị          |                         |                 |                   |                    |           |
| Ø Đăng ký SHTT        |                            | Chức vụ         |                         |                 |                   |                    |           |
| 0 01                  |                            | Học hàm/học vị  |                         |                 |                   |                    |           |
|                       |                            | Vào trường      |                         |                 |                   |                    |           |
|                       |                            | Địa chỉ liên hệ |                         |                 |                   |                    |           |
|                       |                            | Trao đổi gần đả | ày<br><br>g tin bài báo |                 |                   |                    | © 3 tháng |

Sau đó chọn vào "Tạo mới đăng ký" (góc trên bên phải) Tại đây quý thầy/cô có thể tham khảo các Bước thực hiện tại mục I và xem toàn bộ quy trình để hoàn thiện tại mục II

| 🚯 Chức năng           | Home 🗘                                                                                                    |  |  |  |  |  |  |
|-----------------------|----------------------------------------------------------------------------------------------------|--|--|--|--|--|--|
| <u>m</u> Tổng quan    | Danh sách đăng ký Sở hữu trí tuê                                                                                                    |  |  |  |  |  |  |
| n Đề tài trong trường | Tạo mới đặng kỳ                                                                                                    |  |  |  |  |  |  |
| T/Toán báo ISI/Scopus | # Tên Công trình Loại Cấp ưtrình Lĩnh vực Thai sự nghĩng với được với                                                                                                    |  |  |  |  |  |  |
| 📰 T/Toán báo IUH      | L Luckar dan dan da Gara ka SUTT anlina:                                                                                                    |  |  |  |  |  |  |
| 🞒 Đăng ký Hội thảo    | <ul> <li>Bước 1: chọn vào nút "Tặo mới Đăng ký" để khởi tạo thông tin.</li> <li>Bước 1: chọn vào nút "Tặo mới Đăng ký" để khởi tạo thông tin.</li> </ul>                                                                                       |  |  |  |  |  |  |
| 💣 Lý Lịch khoa học    | <ul> <li>Bước 3: Tại danh sảch chọn nút "Đang soạn" để gửi thông tin về phòng QLKH&amp;HTQT. Lưu ý khi chuyến trạng thái thì sẽ không được</li> <li>Bước 4: Download file và in ký nôp về chuyển viện Thải của Phòng OLKH&amp;HTOT.</li> </ul> |  |  |  |  |  |  |
| @ Đăng ký SHTT        | II. Quy trình đăng ký SHTT tại IUH:                                                                                                    |  |  |  |  |  |  |
| (w)                   | xem fue dinn kem                                                                                                    |  |  |  |  |  |  |
|                       |                                                                                                    |  |  |  |  |  |  |
|                       |                                                                                                    |  |  |  |  |  |  |

Sau khi chọn "Tạo mới đăng ký", cửa sổ này sẽ hiện ra, quý thầy/cô chọn theo nhu cầu đăng ký của mình với các loại SHTT sau: Sáng chế, Giải pháo hữu ích, Kiểu dáng Công nghiệp hoặc Nhãn hiêu

Sau đó nhập tên công trình, tên sản phẩm cần bảo hộ, rồi bấm nút

| H0 7                 | 🗲 Tạo mới Sở hữu trí tuệ                  |                             |   |       | ×     |
|----------------------|-------------------------------------------|-----------------------------|---|-------|-------|
| in<br>               | Loại sở hữu trí tuệ <mark>(*)</mark>      | Sáng chế                    | ~ |       |       |
| #<br>rới<br>Bu<br>Bu | Tên công trình thực hiện <mark>(*)</mark> | Quy trình sản xuất chè bưởi |   |       |       |
| Bu<br>Bu             | nh dang ky SHTT tai lUH:                  |                             |   | × Đón | ືສ ແບ |

Sau khi tạo xong đăng ký, nếu thành công, phần mềm sẽ báo thành công, Tiếp theo quý thầy/cô cập nhật thêm thông tin đầy đủ cần thiết để xuất file đăng ký tại mục "Hành động"

Tại mục "Hành động" quý thầy/cô có thể chọn 🗹 để chỉnh sửa và bổ sung hoặc 🔳 để xoá hoạt động này đi

| 🖀 Ho                                                                                 | ome                                              |      |             |          |            |                              |  |
|--------------------------------------------------------------------------------------|--------------------------------------------------|------|-------------|----------|------------|------------------------------|--|
| Tạo thành công, vui lòng cập nhật thêm thông tin cân thiết để gửi về phòng QLKH&HTQT |                                                  |      |             |          |            |                              |  |
| Daph sách đặng kứ Sở hữu trí tuậ                                                     |                                                  |      |             |          |            |                              |  |
| Dar                                                                                  | nh sách đăng ký Sở hữu trí tuế                   |      |             |          |            | 4                            |  |
| Dar                                                                                  | ih sách đẳng ký Sở hữu trí tuệ                   |      |             |          |            | Tạo mới đặng ký              |  |
| Dar                                                                                  | nh sách đàng kỹ Sờ hữu trí tuệ<br>Tên công trình | Loại | Cấp c/trình | Lĩnh vực | Trạng thái | Tạo mới đìng ký<br>Hành động |  |

I. Hướng dân đăng ký SHTT online:
Bước 1: chọn vào nút "Tạo mới Đăng ký" để khởi tạo thông tin.
Bước 2: chọn chức năng "Cập nhật, chỉnh sửa" trong cột Hành động để cập nhật đầy đủ thông tin.
Bước 3: Tại danh sách chọn nút "Đang soạn.." để gửi thông tin về phòng QLKH&HTQT. Lưu ý khi chuyển trạng thái thì sẽ không được chỉnh sửa thông tin.
Bước 4: Download file và in ký nộp về chuyên viên Thái của Phòng QTKH&HTQT.

II. Quy trình đăng ký SHTT tại IUH: Xem file đính kèm

|                            | ``       | ``     | ``  |     |       |     |     |     |      |                        | ,   |         |
|----------------------------|----------|--------|-----|-----|-------|-----|-----|-----|------|------------------------|-----|---------|
| $\cap'$                    | 11 ^ / / | × 4. ~ | 4^  | 4 ? | .1 ^  | · • | · · | /   |      | /                      | 1^  | 66 - 27 |
| <b>(</b> ))))( <i>(</i> )) | thay/co  | n dien | dav | an  | thong | f1n | T91 | cac | mile | CO                     | dan | · · · • |
| Quy                        | thay/or  | Juich  | uuy | uu  | unong | um  | ιai | cac | muc  | $\mathbf{v}\mathbf{v}$ | uuu |         |
| ~ ~                        | 2        |        | ~   |     | 0     |     | •   |     | •    |                        |     |         |

|                                                                                               |                                            | Cập nhật thông          | tin SHTT |                         |          |  |
|-----------------------------------------------------------------------------------------------|--------------------------------------------|-------------------------|----------|-------------------------|----------|--|
| Tên công trình (*)                                                                            | công trình (*) Quy trình sản xuất chè bưởi |                         |          |                         |          |  |
| Loại SHTT (*)                                                                                 | Sáng chế                                   |                         | Gi       | ⊖ Giải pháp hữu ích     |          |  |
|                                                                                               | ⊖ Nhãn hiệu                                |                         | ОКІ      | ⊖ Kiểu dáng công nghiệp |          |  |
| Công trình cấp (*)                                                                            | ○ Nhà nước                                 |                         | Ова      | ⊖ Bộ ngành              |          |  |
|                                                                                               | ○ Nghị định t                              | thư                     | Он       | ợp tác và địa phương    |          |  |
|                                                                                               | ⊖ Cơ sớ/Trườ                               | ờng                     | ⊖ Kr     | nác                     |          |  |
| Lĩnh vực của công trình (*)                                                                   |                                            |                         |          |                         |          |  |
| Từ khoá (Tiếng Anh) (*)                                                                       |                                            |                         |          |                         |          |  |
| Mô tả vắn tắt công trình (*)                                                                  |                                            |                         |          |                         |          |  |
|                                                                                               |                                            |                         |          |                         |          |  |
| Một số kết quả đã thực hiện có liên quan (*)                                                  |                                            |                         |          |                         |          |  |
|                                                                                               |                                            |                         |          |                         |          |  |
| Dự kiến thời gian có thể đăng ký SHTT<br>(Khi hoàn thành các sản phẩm, quy trinh, cơ bản) (*) | dd-mm-yyyy                                 |                         |          |                         |          |  |
| Nhóm thực hiện(các thành viên hỗ trợ khác) (*)                                                | STT                                        | Mã nhân sự              | Họ tên   | Đơn vị                  | Thao tác |  |
|                                                                                               |                                            |                         |          |                         |          |  |
|                                                                                               | + Thêm thàr                                | nh viên                 |          |                         |          |  |
|                                                                                               |                                            |                         |          |                         |          |  |
| anh gia sơ bộ khả năng đăng kỳ patent: (*)                                                    | Tiêu chuẩn t                               | ính mới                 |          |                         |          |  |
|                                                                                               | Tiêu chuẩn t                               | rình đô sáng tạo        |          |                         |          |  |
|                                                                                               | fied chourte                               | ann ay sang tyon        |          |                         |          |  |
|                                                                                               | Khả năng áp                                | dụng                    |          |                         |          |  |
|                                                                                               |                                            |                         |          |                         |          |  |
| ản phẩm của công trình (*)                                                                    |                                            |                         |          |                         |          |  |
|                                                                                               |                                            |                         |          |                         |          |  |
|                                                                                               | Lưu thông t                                | tin 🔶 Irở lại danh sách |          |                         |          |  |
|                                                                                               |                                            |                         |          |                         |          |  |
|                                                                                               |                                            |                         |          |                         |          |  |
|                                                                                               |                                            |                         |          |                         |          |  |

Sau đó bấm "Lưu thông tin"

#### Đối với mục Thêm thành viên

Ouý thầy/cô thực hiên như sau:

Nếu thành viên nào là nhân sự của trường thì nhập mã nhân sự vào ô "Mã nhân sự" Nếu là thành viên ngoài thì bỏ trống ô này

Đối với ô "Họ tên" và "Đơn vị" thì nhập đầy đủ vào nhé! Sau đó chọn "Lưu thông tin"

| ( )        |                 | Công trình này giúp bà con vùng Tây Nam bộ nâu được mô | n ché b |
|------------|-----------------|--------------------------------------------------------|---------|
|            | Thêm thành viên |                                                        | ×       |
| niệr       | Mã nhân sự      | Đễ rỗng nếu KHÔNG PHẢI là nhân sự của IUH              |         |
|            | Họ tên          |                                                        |         |
| đăr<br>phi | Đơn vị          |                                                        |         |
| nh         |                 |                                                        |         |
|            |                 | Lưu thông tin                                          |         |
|            |                 | <u>Incircularit vici</u>                               |         |

Sau khi lưu tất cả thông tin thì ô trạng thái này sẽ hiện lên, nếu mọi thông tin đều chính xác thì chọn "OK" nhé

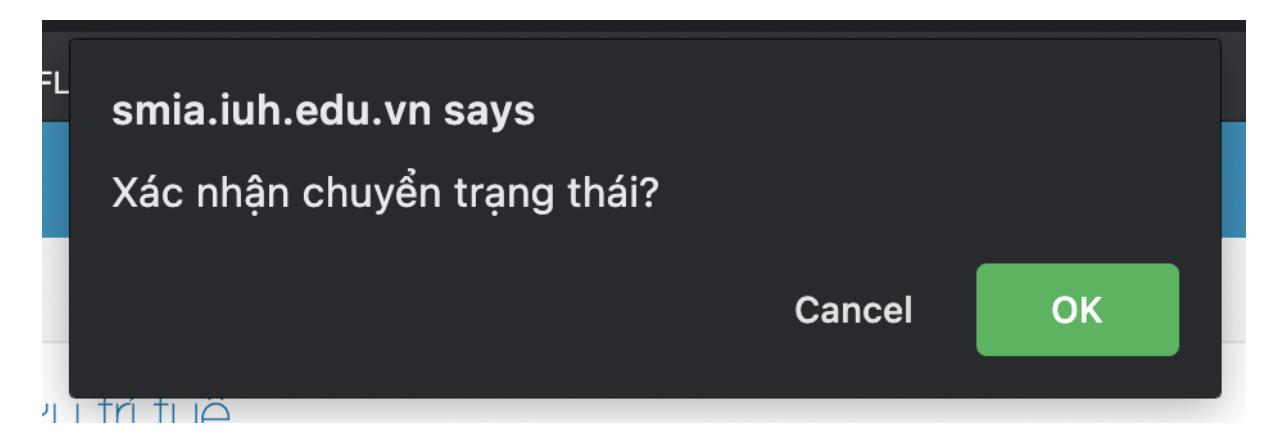

Sau khi tất cả thông tin đã được cập nhật đầy đủ, quý thầy/cô kiểm tra lại thông tin và bấm vào nút "Đang soan..." để gửi thông tin về Phòng QLKH&HTQT

|               |                                                                                                    |          | -            |           |           | Tạo mới đăng ký |  |  |
|---------------|----------------------------------------------------------------------------------------------------|----------|--------------|-----------|-----------|-----------------|--|--|
| #             | Tên Công trình                                                                                      |          |              | Lĩnh vụ s | ang thái  | Hành động       |  |  |
| 1             | Quy trình sản xuất chè bưởi                                                                         | Sáng chế | Cơ sở/Trường | Thực pham | Đang soạn | ۵ 🛍             |  |  |
| I. Hướ<br>• B | I. Hướng dẫn đăng ký SHTT online:<br>• Bước 1: chọn vào nút "Tao mới Đăng ký" để khởi tao thông tin |          |              |           |           |                 |  |  |

<sup>Bước 2: Chọn chức năp rấp nhật, chính sửa' trong cốt Hành động để cập nhật đãy đủ thông tin.
Bước 3: Tại danh sách chọn nút "Đang soạn..." để gửi thông tin về phòng QLKH&HTQT. Lưu ý khi chuyển trạng thái thì sẽ không được chỉnh sửa thông tin.
Bước 4: Download file và in ký nộp về chuyên viên Thái của Phòng QTKH&HTQT.</sup> 

ll. Quy trình đăng ký SHTT tại IUH:

Xem file đính kèm

Sau khi gửi thông tin về Phòng QLKH&HTQT, quý thầy/cô chọn Download file, rồi in ra và ký tên vào phiếu thông tin đã được tải về, và gửi Phiếu này về Phòng OLKH&HTOT rồi chờ thông tin phản hồi và hướng dẫn từ Phòng QLKH&HTQT

| Cậ                          | p nhật thành công                                                                                                    |                                                                            |                                                           |                             |               |                 |
|-----------------------------|----------------------------------------------------------------------------------------------------|----------------------------------------------------------------------------|-----------------------------------------------------------|-----------------------------|---------------|-----------------|
| Dar                         | nh sách đăng ký Sở hữu trí tuệ                                                                                                    |                                                                            |                                                           |                             |               |                 |
|                             |                                                                                                    |                                                                            |                                                           |                             |               | Tạo mới đăng ký |
| #                           | Tên Công trình                                                                                                    | Loại                                                                       | Cấp c/trình                                               | Lĩnh vực                    | Trạng thái    | Hallin uyng     |
| 1                           | Quy trình sản xuất chè bưởi                                                                                                    | Sáng chế                                                                   | Cơ sở/Trường                                              | Thực phẩm                   | Đã gửi        | 🕹 Download file |
| I. Hướ<br>• B<br>• B<br>• B | ng dẫn đăng ký SHTT online:<br>ước 1: chọn vào nút "Tạo mới Đăng ký" để khởi tạ<br>ước 2: chọn chức năng "Cập nhật, chỉnh sửa" tron<br>ước 3: Tại danh sách chọn nút "Đang soạn" để g | o thông tin.<br>g cột Hành động để cập nhậi<br>ửi thông tin về phòng QLKH& | t đầy đủ thông tin.<br>.HTQT. Lưu ý khi chuyển trạng thái | i thì sẽ không được chỉnh s | ửa thông tin. |                 |

Trong quá trình chờ đơi Phòng QLKH&HTQT phản hồi thông tin, quý thầy/cô điền thông tin vào các phiếu tương ứng đính kèm theo Hướng dẫn này, và gửi kèm khi nhân được thông tin đã được phê duyệt của Ban Giám hiệu

## IV. CÁC BIỂU MẪU ĐĂNG KÝ SỞ HỮU TRÍ TUỆ CỦA CỤC SỞ HỮU TRÍ TUỆ

| TT | Tên biểu mẫu/Phụ lục               | Kí hiệu                       |  |  |
|----|------------------------------------|-------------------------------|--|--|
| 1  | Tờ khai báo đăng ký sáng chế       | (Phụ lục A – Mẫu số: 01-SC)   |  |  |
| 2  | Tờ đăng ký Kiểu dáng công nghiệp   | (Phụ lục A – Mẫu số: 03-KDCN) |  |  |
| 3  | Tờ khai đăng ký Nhãn hiệu hàng hóa | (Phụ lục A – Mẫu số: 04-NH)   |  |  |

#### \*Luu ý:

Chủ sở hữu của công trình đăng ký sẽ thuộc về Trường Đại học Công nghiệp Thành phố Hồ Chí Minh với điều kiên công trình đó được sáng tao ra với một trong các yếu tố sau:

- Sử dung ngân sách Nhà nước hoặc hợp tác quốc tế thông qua Trường, hoặc từ kinh phí \_ của Trường (bao gồm cả các đơn vi trực thuộc);
- Sử dung thời gian làm việc hành chính; cơ sở vật chất của Trường; \_
- Trường giao nhiêm vu cho giảng viên, lao đông hợp đồng, sinh viên, học viên cao học, \_ nghiên cứu sinh, đơn vị thuộc Trường thực hiện;
- Nhà trường ký hợp đồng để tạo ra sản phẩm.

<sup>•</sup> Bước 4: Download file và in ký nộp về chuyên viên Thái của Phòng QTKH&HTQT

II. Quy trình đăng ký SHTT tại IUH: Xem file đính kèm